## シリアルキー事前申込(チケット発券)

👖 事前にJ リーグIDの登録が必要です。 👖 対象席のチケットが完売した場合、その時点から特典チケット手続きは終了となります。

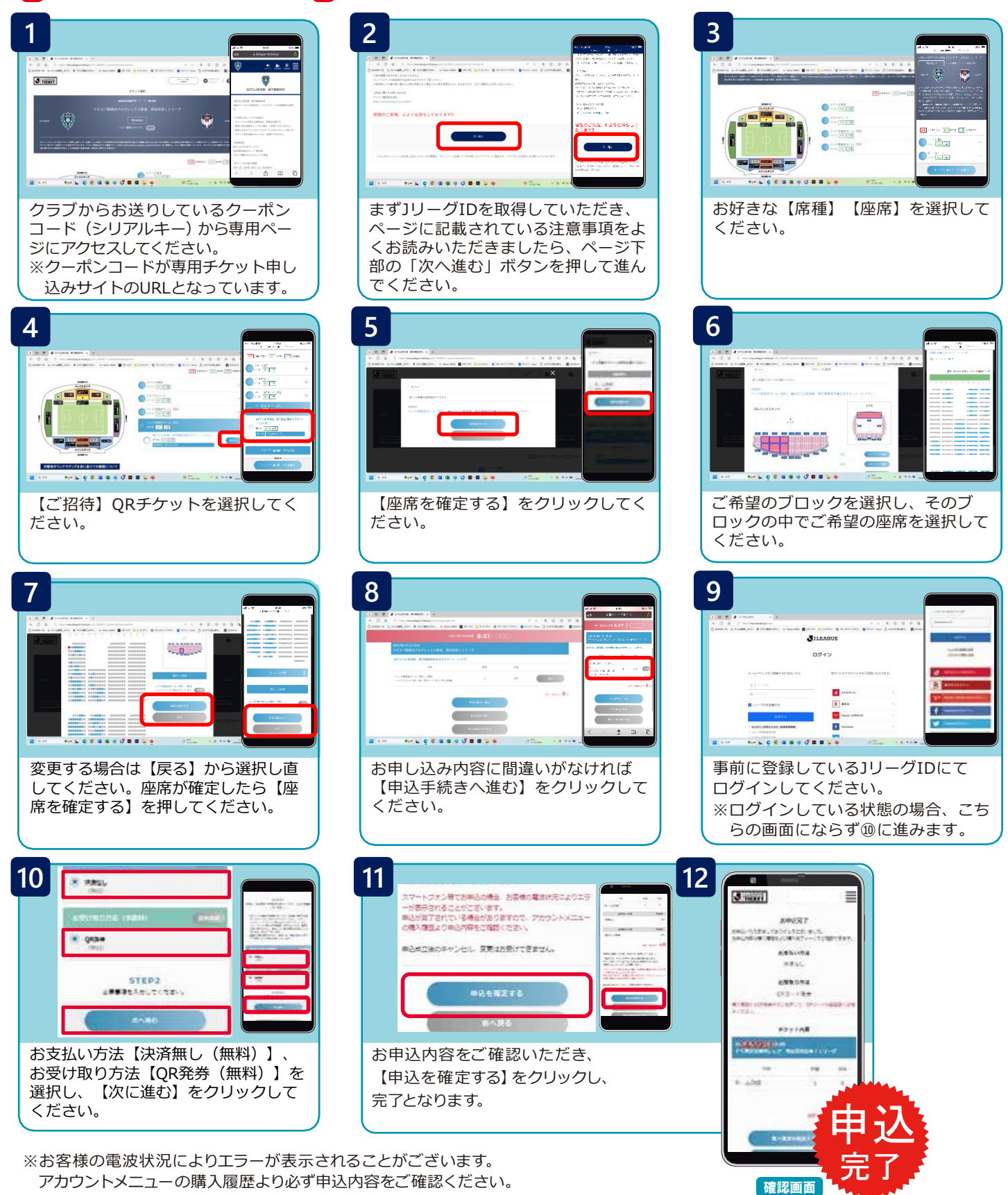

QRチケット発券

試合当日の入場ゲート専用端末にて、QRコードを かざして頂くことで、ご入場が可能です。お申込が 完了したQRチケットは、試合当日までに発券手続き をお済ませくだ さい。 QR発券方法

Jリーグチケット → 購入履歴 → 対象試合よりQRコードを発券

※PCでの事前申込の場合は、QRコードをスマホ等で 撮影するかプリントアウトしてスタジアムへお越し ください。